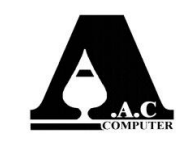

آموزش نصب نرم افزار رستوران آس ( بر روی ویندوز: Server – ۸.۱ – ۷ – ۷ )

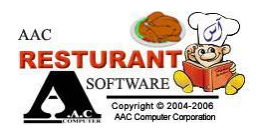

- قبل از نصب نرم افزار به موارد زیر توجه فرمایید :
- ۱- جهت حفظ اطلاعات نرم افزاری، بهتر است که نرم افزار در یک درایوی به غیر از درایور ویندوز نصب شود.
- ۲- در هنگام نصب توجه داشته باید که ویندوز فارسی شده باشد. (در ادامه نحوه بررسی این قسمت توضیح داده خواهد شد)
- ۳- توجه داشته باشید در ویندوز ۷ به بالا دسترسی حساب کاربری را در پایین ترین حالت ممکن قرارداده. (در ادامه به توضیح
  ۱ین قسمت پرداخته می شود)
  - ۴- بهتر است مسیر پشتیبان گیری اتومات در درایوی به غیر از نصب نرم افزار باشد.

توجه داشته باشید موارد ۲ و ۳ در صورت لزوم انجام می گیرد. در بعضی از ویندوزها این تنظیمات به صورت پیش فرض انجام شده است. لازم به ذکر است در ویندوز XP نیازی به تنظیمات موارد ۲ و ۳ نیست.

## فارسي نمودن ويندوز:

۱) ایتدا از منوی <u>Start</u> گزینه <u>Control Panel</u> را انتخاب نمایید و سپس گزینه <u>Region</u> را

انتخاب نمایید.

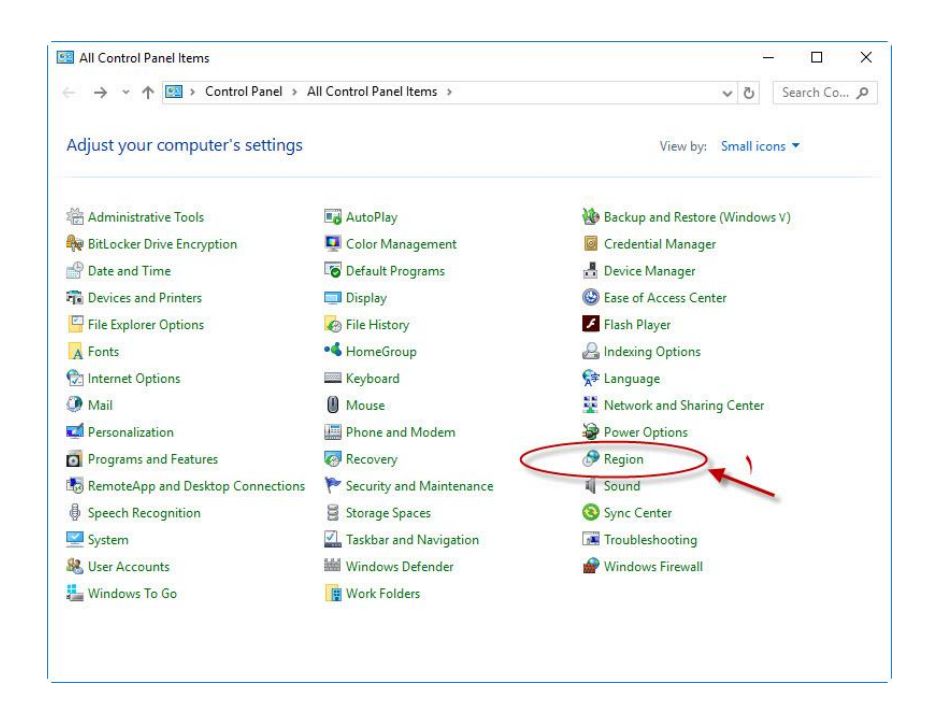

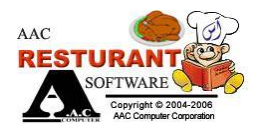

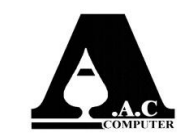

كنىد.

## ۲) در پنجره باز شده در زبانه Administrative بر روی آیکون Change system Locale کلیک

| Region                                                                        | X                                                  |
|-------------------------------------------------------------------------------|----------------------------------------------------|
| mats Location Administrative                                                  |                                                    |
| Welcome screen and new user accou                                             | unts                                               |
| View and copy your international se<br>accounts and new user accounts.        | ettings to the welcome screen, system              |
|                                                                               | Copy settings                                      |
| Language for non-Unicode program                                              | S                                                  |
| This setting (system locale) controls<br>text in programs that do not support | s the language used when displaying<br>rt Unicode. |
| Current language for non-Unicode                                              | programs:                                          |
| Persian (Iran)                                                                | Change system locale                               |
|                                                                               |                                                    |
|                                                                               |                                                    |
|                                                                               |                                                    |
|                                                                               |                                                    |
|                                                                               |                                                    |

## ۳) در ينجره <u>Region Setting</u> در قسمت <u>Current system locale</u> گزينه (۳

را انتخاب نمایید و سیس بر روی OK کلیک کنید.

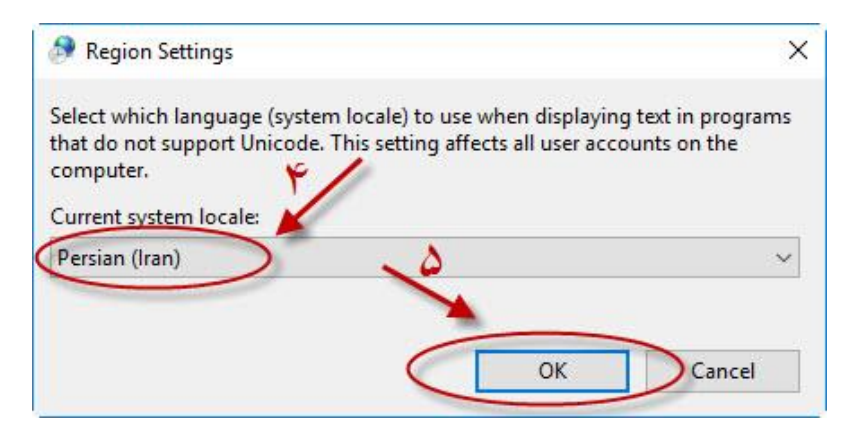

Email: info@aacir.com Website: aacir.com

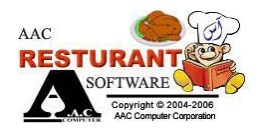

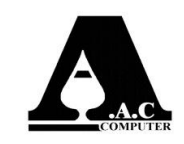

غير فعال كردن دسترسى ويندوز جهت فايل نصبى:

۱) منوی شروع را باز کرده و مستقیما به نوار سرچ بروید و کلمه UAC یا User Account
 ۱) منوی شروع را باز کرده و مستقیما به نوار سرچ بروید و کلمه OAC یا <u>User Account</u>

|   | Best match |                                                          |  |  |
|---|------------|----------------------------------------------------------|--|--|
| ŵ | p          | Change User Account Control<br>settings<br>Control panel |  |  |
| ŝ |            |                                                          |  |  |
| 2 |            |                                                          |  |  |
|   |            |                                                          |  |  |
|   |            |                                                          |  |  |
|   |            |                                                          |  |  |
|   |            |                                                          |  |  |
|   |            |                                                          |  |  |
|   |            |                                                          |  |  |
|   |            |                                                          |  |  |
|   | s S        | earch my stuff                                           |  |  |
|   |            |                                                          |  |  |
|   | uac        |                                                          |  |  |

۲) بخش تنظیمات UAC یا UAC یا Change User Account Control settings را از همان بخشی که سرچ کردید انتخاب کنید ، همینطور برای رسیدن به این بخش می توانید این مراحل را طی کنید:

**Control Panel > User Accounts > User Accounts** 

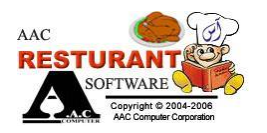

آموزش نصب نرم افزار رستوران آس ( بر روی ویندوز: Server – ۱۰ – ۱۰ – ۷ – ۷ )

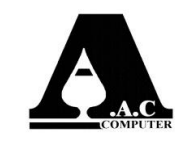

۳) نوار لغزنده را در سمت چپ <u>User Account Control</u> را به پایین ترین سطح <u>Never notify</u> انتقال داده ، سپس <u>Ok</u> کنید.

| User Act<br>Tell me | count Control I<br>more about Us | nelps prevent potentially harmful programs from making changes to yo<br>er Account Control settings | our comp <mark>u</mark> ter. |  |
|---------------------|----------------------------------|----------------------------------------------------------------------------------------------------|------------------------------|--|
| Alwa                | ays notify                       |                                                                                                    |                              |  |
| -                   | 1-                               | Never notify me when:                                                                               |                              |  |
| -                   | -                                | Apps try to install software or make changes to my computer  Imake changes to Windows settings      |                              |  |
| -                   | - 2                              |                                                                                                    |                              |  |
|                     |                                  | 1 Not recommended.                                                                                  |                              |  |
| IVEV                | ernoury                          |                                                                                                    |                              |  |

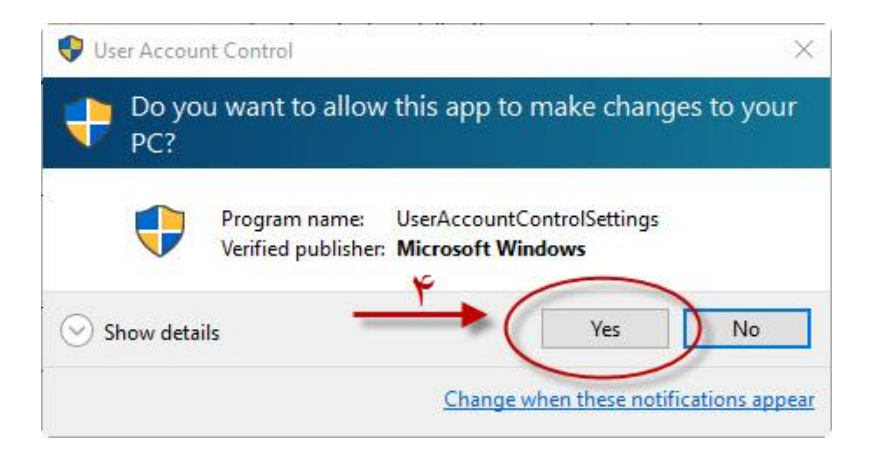

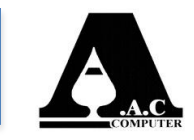

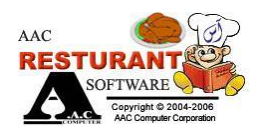

## شروع نصب نرم افزار :

 ۱) ابتدا سی دی نرم افزار را داخل سیستم گذاشته، نرم افزار به صورت اتوران باز می شود. در پنجره باز شده بر روی گزینه <u>Next</u> کلیک نمایید.

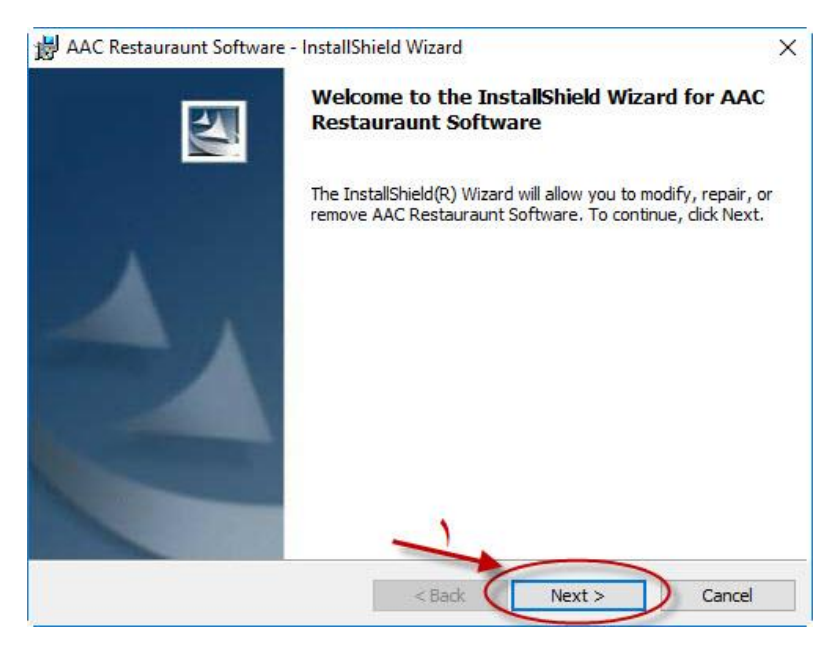

۲) جهت حفظ اطلاعات نرم افزاری ، بهتر است که نرم افزار در یک درایوی به غیر از درایور ویندوز نصب شود، جهت انجام این امر بر روی گزینه <u>Change</u> کلیک کنید و درایو نصب نرم افزار را در صورت تمایل تغییر دهید و سپس بر روی گزینه <u>Next</u> کلیک نمایید.

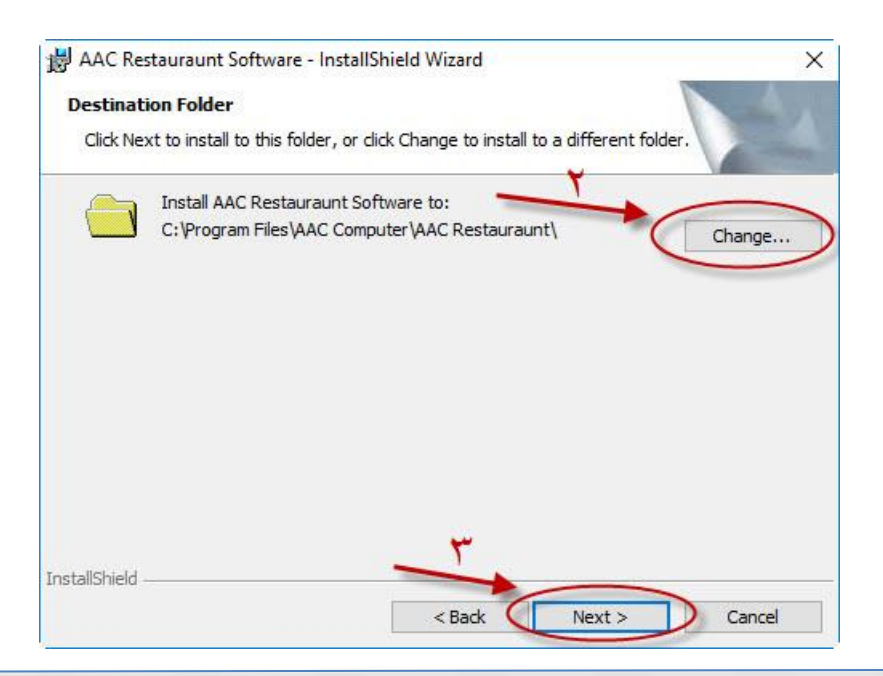

Email: info@aacir.com Website: aacir.com

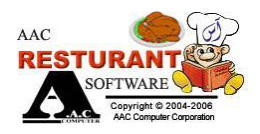

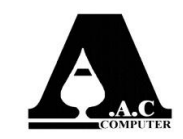

۳) در پنجره باز شده بر روی گزینه <u>Next</u> کلیک نمایید.

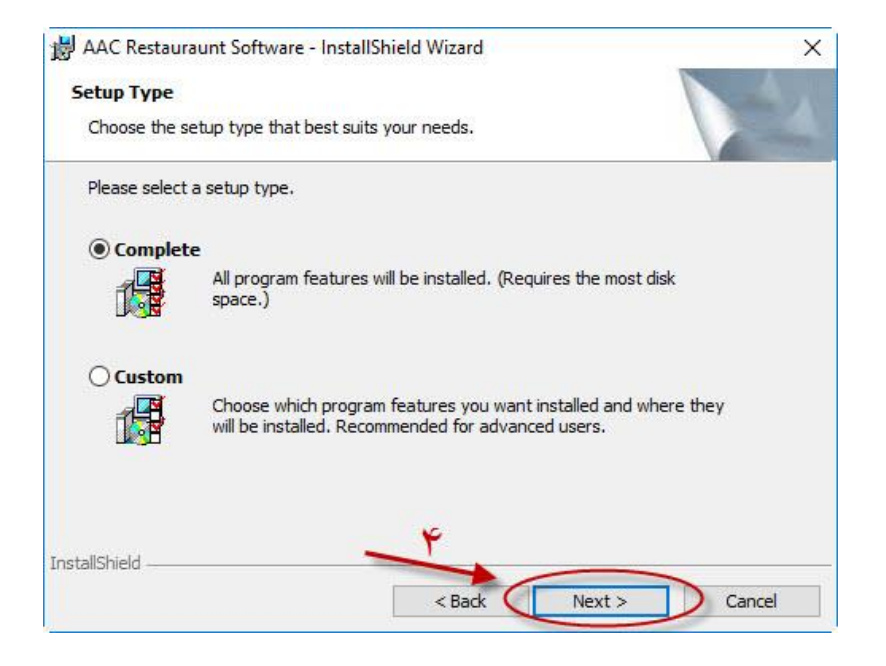

۴) در پنجره باز شده، بعد از کلیک بر روی گزینه Install مراحل نصب به پایان می رسد.

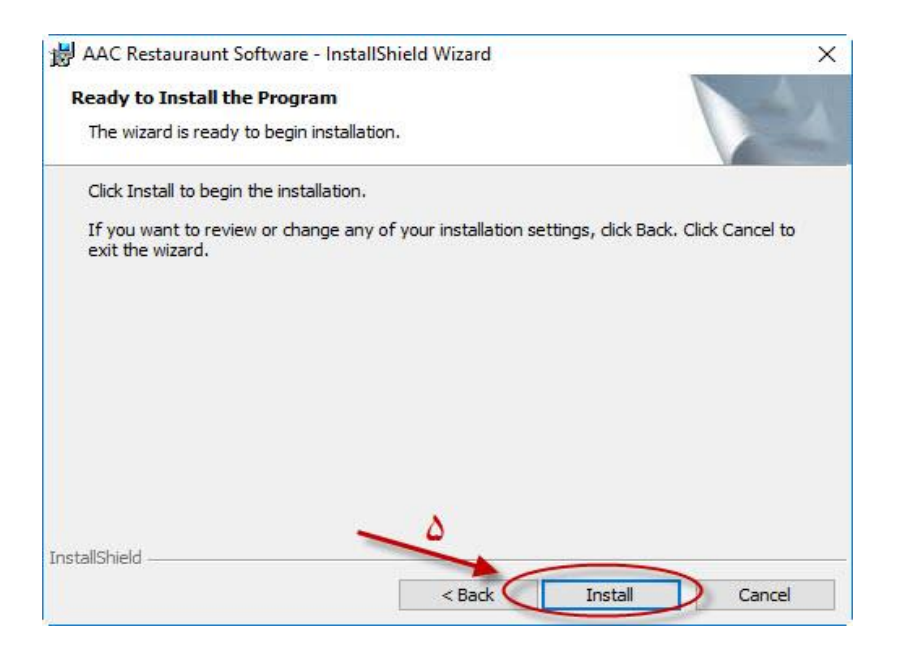